## 2021年度歩数計アプリで健康づくり事業新規申し込み流れ (android版)

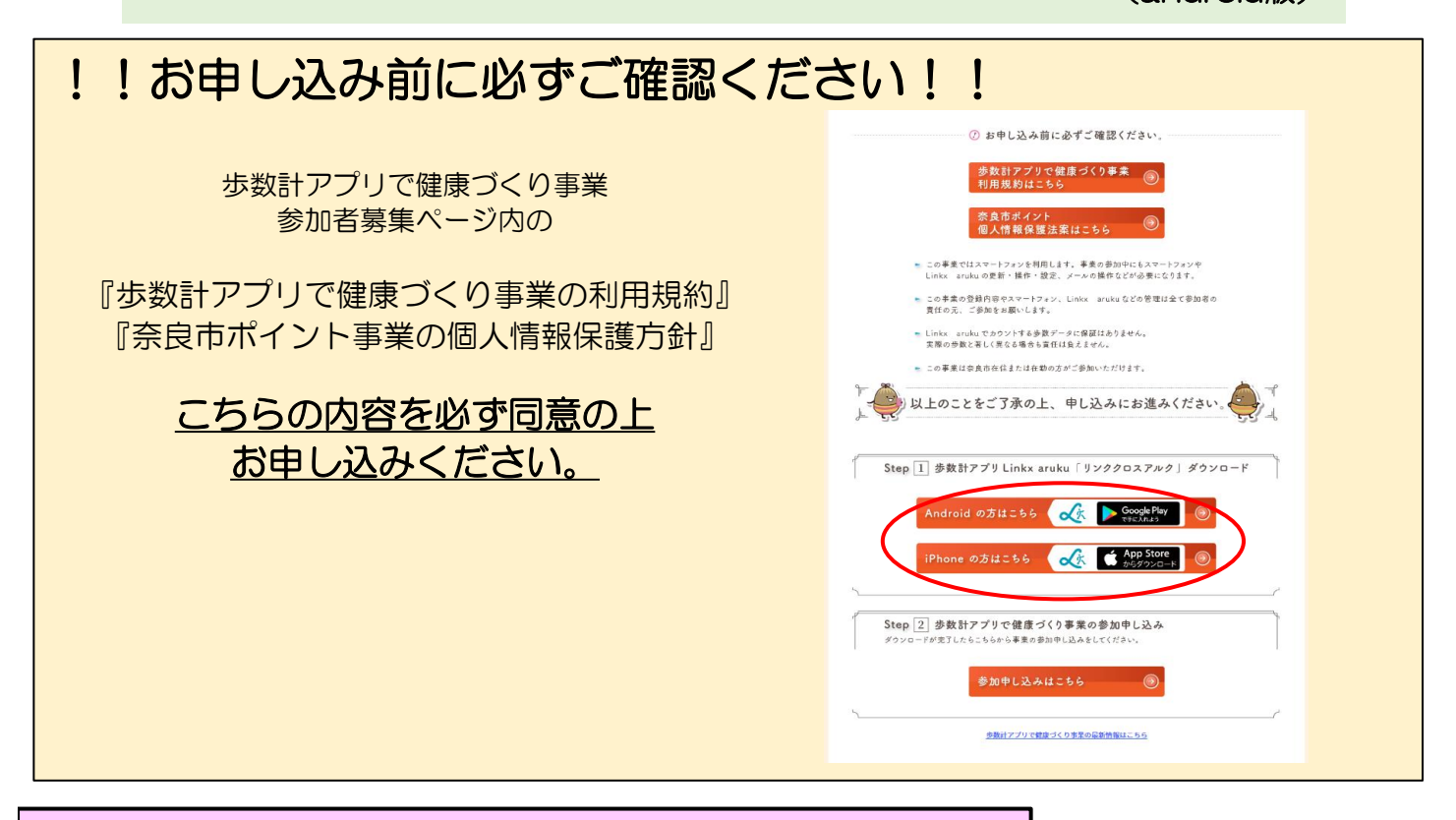

Step① 歩数計アプリ *Linkx* **aruku**の ダウンロードと登録

Step1-1

歩数計アプリで健康づくり事業参加者募集ページの最後の Step①歩数計アプリ「リンククロスアルク」ダウンロードからアプリをダウンロードする。

| ② お申し込み前に必ずご確認ください。                                                                                 |
|----------------------------------------------------------------------------------------------------|
| 参数計アプリで健康づくり事業<br>利用規約はこちら                                                                          |
| 奈良市ポイント<br>個人情報保護法案はこちら                                                                             |
| <ul> <li>この事業ではスマートフォンを利用します。事業の参加中にもスマートフォンや<br/>Linkx arukuの更新・提作・設定、メールの操作などが必要になります。</li> </ul> |
| <ul> <li>この事業の登録内容やスマートフォン、Linkx arukuなどの管理は全て参加者の<br/>責任の元、ご参加をお願いします。</li> </ul>                  |
| <ul> <li>Linkx arukuでカウントする歩数データに保証はありません。</li> <li>実際の参数と著しく異なる場合も責任は負えません。</li> </ul>             |
| ▶ この事業は奈良市在住または在勤の方がご参加いただけます。                                                                      |
| しんしょう は上のことをご了承の上、申し込みにお進みください。                                                                     |
| Step ] 参数計アプリ Linkx aruku「リンククロスアルク」ダウンロード                                                          |
| Android の方はこちら 🏑 🌔 Google Play 🛞                                                                    |
| iPhone の方はこちら                                                                                       |
| ·                                                                                                   |
| Step 2 参数計アプリで健康づくり事業の参加申し込み<br>ダウンロードが売了したらこちらから事実の参加申し込みをしてください。                                  |
| 参加申し込みはこちら 🛞                                                                                        |

## Step1-2

多数計アプリで健康づくり事業の最新情報はこちら

ダウンロードした『Linkx aruku(リンククロスアルク)』 <del>、 
、</del>を開きLinkxの登録をします。

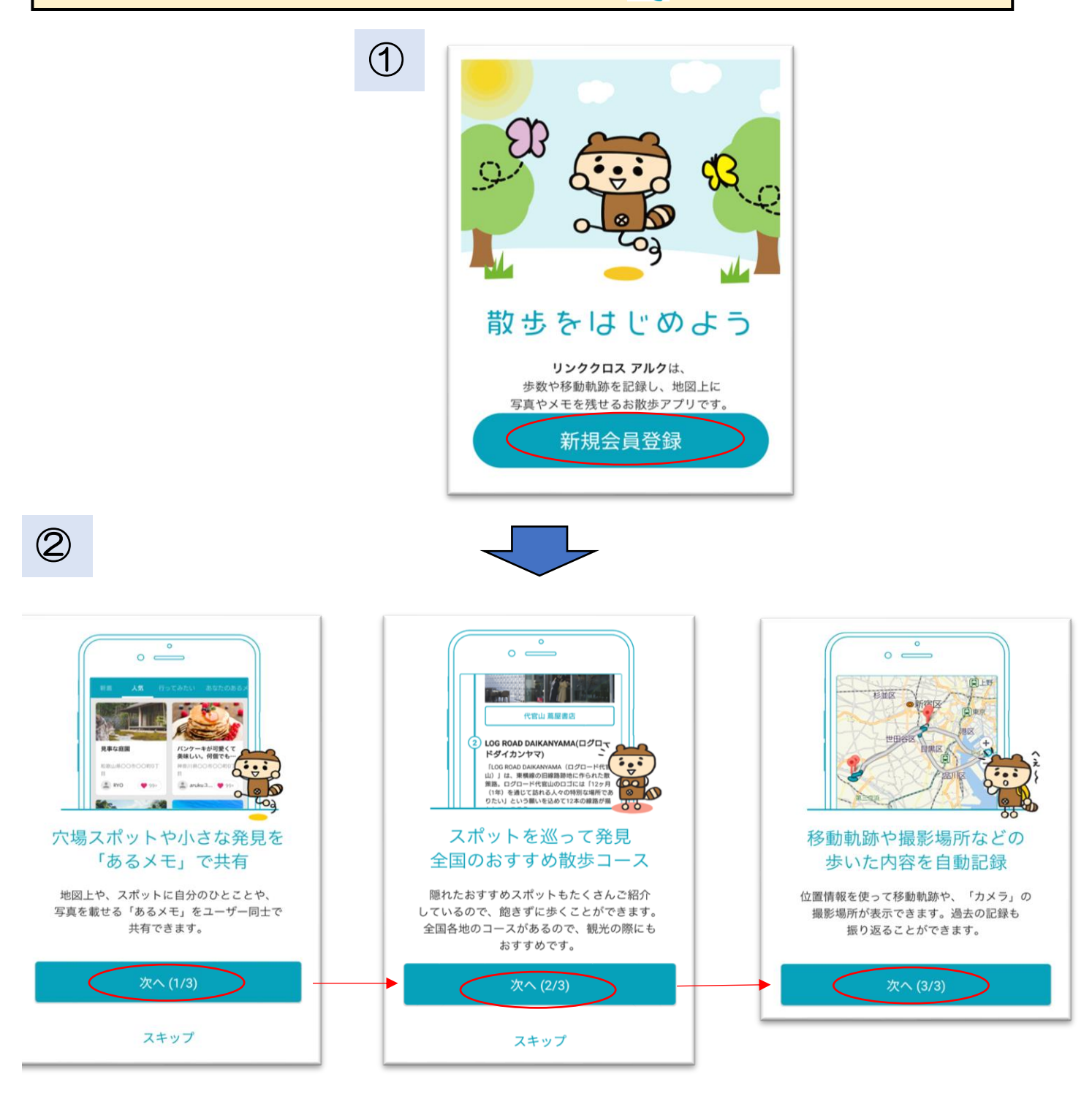

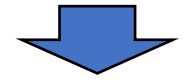

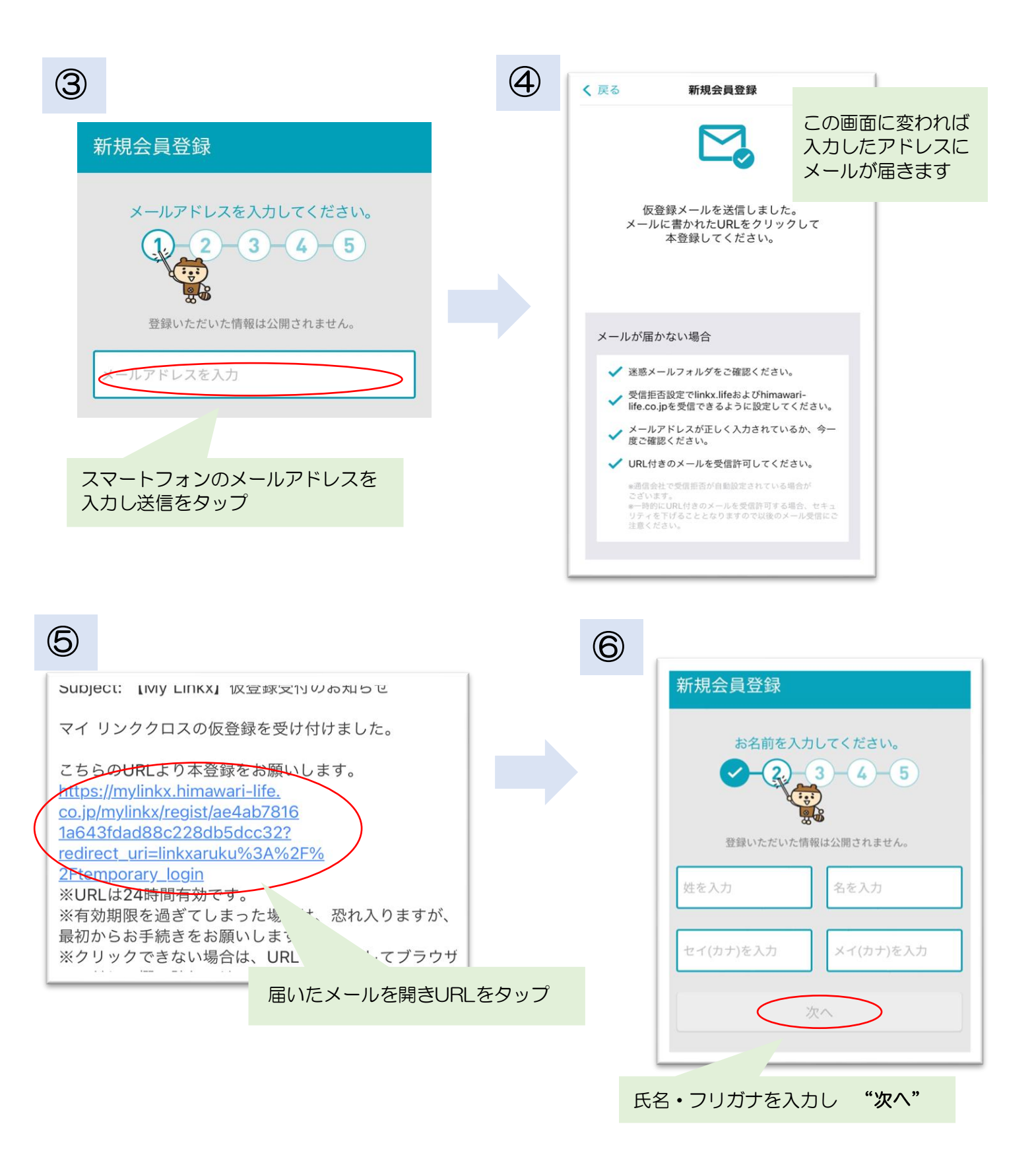

| $\bigcirc$ | 新規会員登録                                                    |  |  |  |  |
|------------|-----------------------------------------------------------|--|--|--|--|
|            | 性別/生年月日を入力してください。<br>・・・・・・・・・・・・・・・・・・・・・・・・・・・・・・・・・・・・ |  |  |  |  |
|            | 性別                                                        |  |  |  |  |
|            | 生年月日                                                      |  |  |  |  |
|            | (次へ)                                                      |  |  |  |  |
| 性別         | 」・生年月日を入力し " <b>次へ"</b>                                   |  |  |  |  |

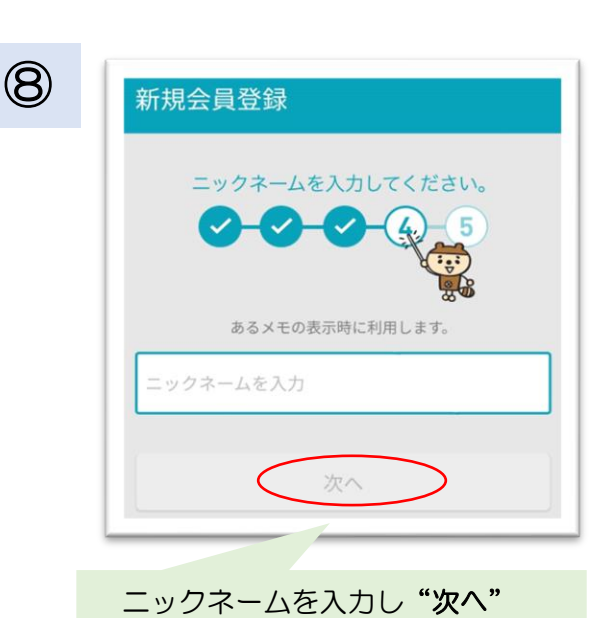

Sind State
 Sind State
 Sind State
 Sind State
 Sind State
 Sind State
 Sind State
 Sind State
 Sind State
 Sind State
 Sind State
 Sind State
 Sind State
 Sind State
 Sind State
 Sind State
 Sind State
 Sind State
 Sind State
 Sind State
 Sind State
 Sind State
 Sind State
 Sind State
 Sind State
 Sind State
 Sind State
 Sind State
 Sind State
 Sind State
 Sind State
 Sind State
 Sind State
 Sind State
 Sind State
 Sind State
 Sind State
 Sind State
 Sind State
 Sind State
 Sind State
 Sind State
 Sind State
 Sind State
 Sind State
 Sind State
 Sind State
 Sind State
 Sind State
 Sind State
 Sind State
 Sind State
 Sind State
 Sind State
 Sind State
 Sind State
 Sind State
 Sind State
 Sind State
 Sind State
 Sind State
 Sind State
 Sind State
 Sind State
 Sind State
 Sind State
 Sind State
 Sind State
 Sind State
 Sind State
 Sind State
 Sind State
 Sind State
 Sind State
 Sind State
 Sind State
 Sind State
 Sind State
 Sind State
 Sind State
 Sind State
 Sind State
 Sind State
 Sind State
 Sind State
 Sind State
 Sind State
 Sind State
 Sind State
 Sind State
 Sind State
 Sind State
 Sind State
 Sind State
 Sind State
 Sind State
 Sind State
 Sind State
 Sind State
 Sind State
 Sind State
 Sind State
 Sind State
 Sind State
 Sind State
 Sind State
 Sind State
 Sind State
 Sind State
 Sind State
 Sind State
 Sind State
 Sind State
 Sind State
 Sind State
 Sind State
 Sind State
 Sind State
 Sind State
 Sind State
 Sind State
 Sind State
 Sind State
 Sind State
 Sind State
 Sind State
 Sind State
 Sind State
 Sind State
 Sind State
 Sind State
 Sind State
 Sind State
 Sind State
 Sind State
 Sind State

リンククロスのパスワードです。 機種変更などで引き続き事業への 参加をされる場合はこのパスワードが必要です。 忘れないように必ず控えてください。

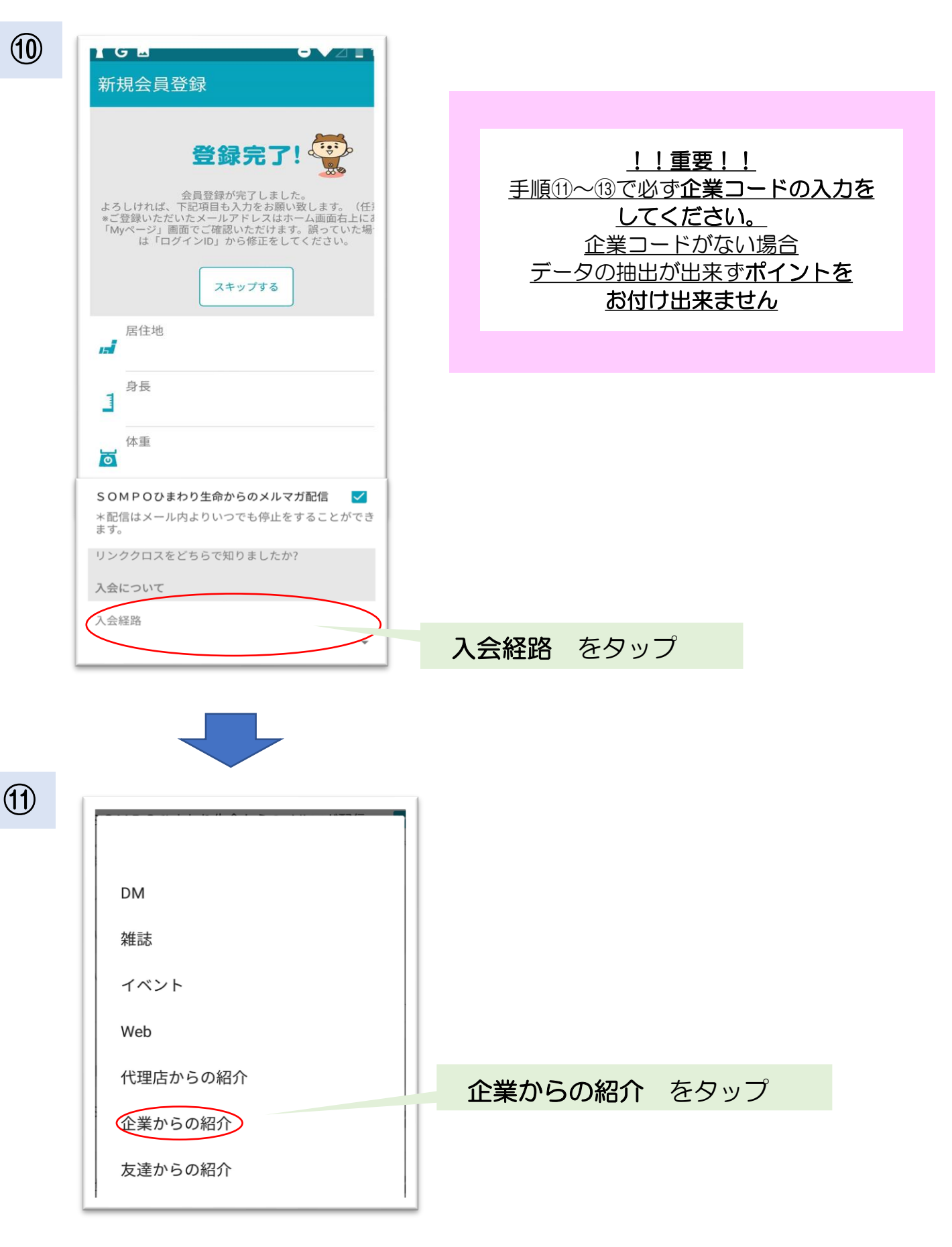

Step1-2

|   | 新規会員登録<br>第1971 - こへがしてくたこい。<br>企業担当者から紹介された方 |              |                                    |         |      |
|---|-----------------------------------------------|--------------|------------------------------------|---------|------|
| ( | <u>₽₩⊐=⊬</u><br>85613                         |              |                                    |         |      |
|   | 従業員番号                                         |              | 企業コードに                             | 8561    | 3 入力 |
|   | 従業員番号を入力                                      | -            |                                    |         |      |
|   | 加入している生命保険について                                |              |                                    |         |      |
|   | SOMPOひまわり生命の生命保険に加入して<br>いる                   | ~            |                                    |         |      |
|   | 他社の生命保険に加入している                                | $\checkmark$ |                                    |         |      |
|   | 完了                                            |              | 85613 が<br>入っているこ<br>確認し 完了<br>タップ | とを<br>を |      |

(12)

企業コード85613は奈良市の事業の 参加者様を判別するためのコードです。 企業コードが入っていない場合、奈良市の事業の参加者様の 判別が出来ないため、ポイントをお付けすることが !!!出来ません!!!

Step①-2

(13) ※アプリの設定です。機種により表示される順番が異なります。

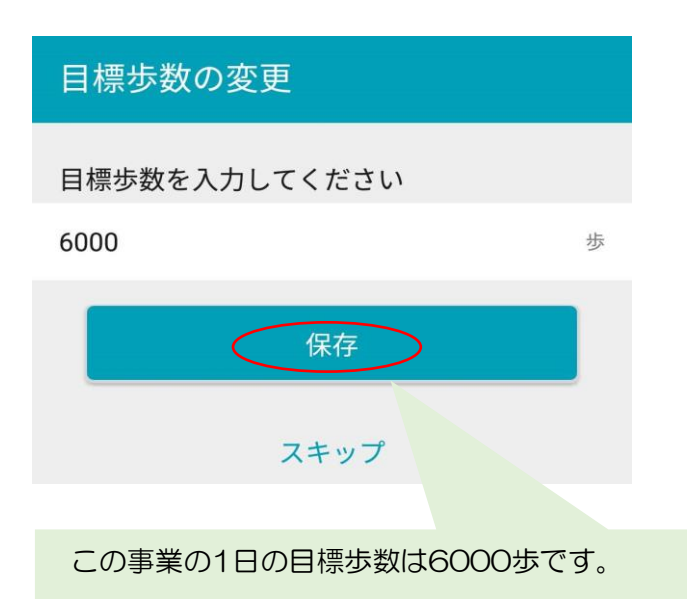

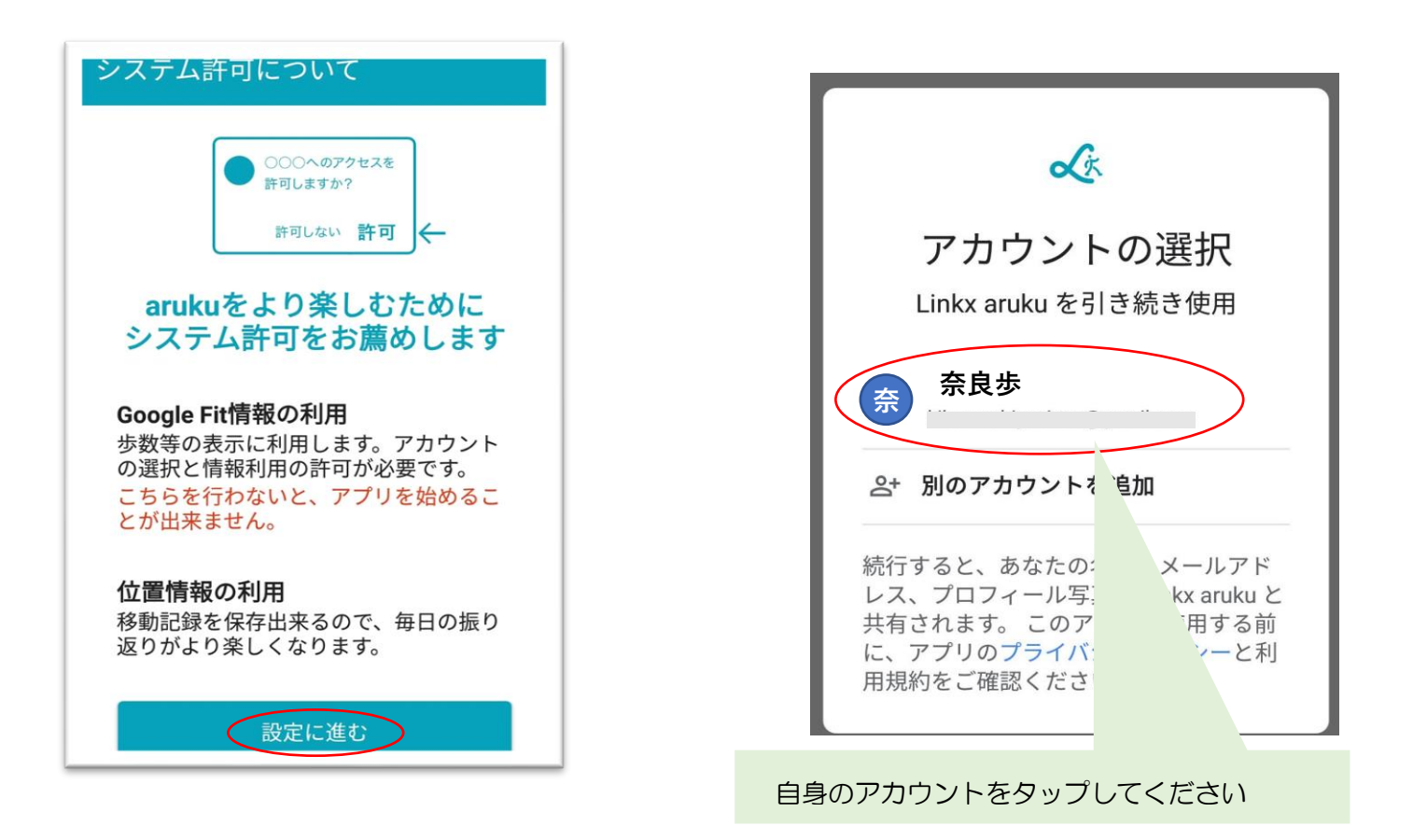

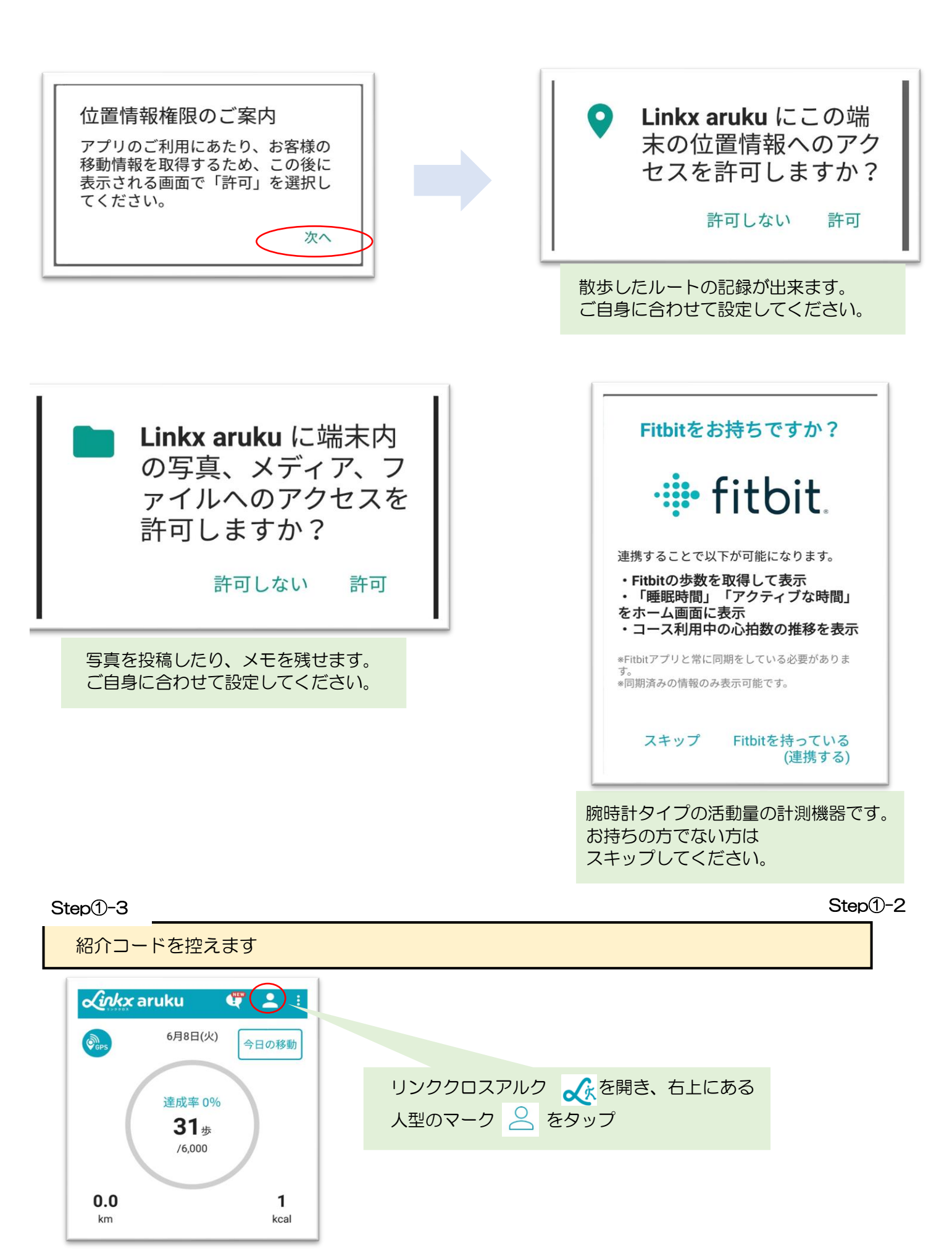

| ♪<br>☞ マイページ      |                                                              |  |  |  |  |  |
|-------------------|--------------------------------------------------------------|--|--|--|--|--|
|                   |                                                              |  |  |  |  |  |
| 目標                |                                                              |  |  |  |  |  |
| <b>5000</b> 步     |                                                              |  |  |  |  |  |
| プロフィール            |                                                              |  |  |  |  |  |
|                   |                                                              |  |  |  |  |  |
| ▲■ 氏名(カナ)         |                                                              |  |  |  |  |  |
| ●   ● 1生分」        |                                                              |  |  |  |  |  |
| 31 生年月日           | 『 「紹介コードは個人のデータを識別するために 必要なコードです   アルファベット大文字 小文字 数字の区別が必要です |  |  |  |  |  |
| <b>居住地</b><br>なし  |                                                              |  |  |  |  |  |
| <b>身長</b><br>なし   | 間違えるとポイントをお付けすることが出来ませんのでお気を付けください。                          |  |  |  |  |  |
| <b>凌</b> 体重<br>なし |                                                              |  |  |  |  |  |
| プロフィールを編集         |                                                              |  |  |  |  |  |
| アカウント情報           |                                                              |  |  |  |  |  |
| ログインID            |                                                              |  |  |  |  |  |
| パスワード変更           | Myページに記載の紹介コードを<br>控えてください。                                  |  |  |  |  |  |
| 紹介コード<br>000000   |                                                              |  |  |  |  |  |